# Comment débloquer les fenêtres publicitaires (popup)

de votre navigateur Internet?

#### Astuce :

Pour connaître la version et le nom du navigateur Internet que vous utilisez, rendez-vous dans le menu « **?** » ou « **aide** » de votre navigateur, puis cliquez sur « **à propos** »

| Internet Explorer 9             | 2 |
|---------------------------------|---|
| Internet Explorer 8             | 3 |
| Internet Explorer 7             | 4 |
| Internet Explorer 6             | 5 |
| Firefox - Ancienne version (3)  | б |
| Firefox - Dernière version (13) | 7 |
| Google Chrome                   | 8 |

Astuce : pour connaître la version de votre navigateur, appuyez sur la touche « Alt » à gauche sur votre clavier.

Dans le menu qui apparaît, rendez-vous dans le menu « ? », puis « à propos »

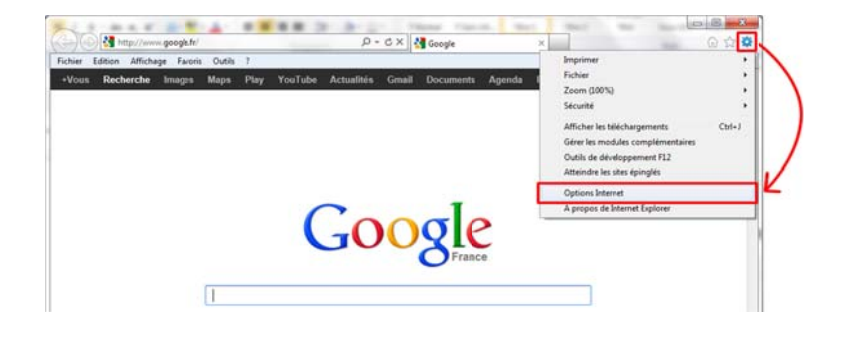

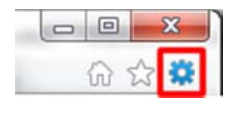

1. Cliquez sur l'icône en forme de « **pignon** » en haut à droite du navigateur, puis sur « **Options Internet** »

| Paramètras                                                                        |                        |                   |
|-----------------------------------------------------------------------------------|------------------------|-------------------|
| Parametres                                                                        |                        |                   |
| Sélectionnez un paramètre pour la zone Internet.                                  |                        |                   |
| Moyenne                                                                           |                        |                   |
| - Bloque les cookies tiers qui n'ont pas                                          | de stratégie de confi  | dentialité        |
| compacte                                                                          | ant des informations r | ouvant être       |
| utilisées pour vous contacter sans vot                                            | re consentement exp    | licite            |
| Restreint les cookies internes qui enr     être utilisées pour vous contacter san | egistrent des informa  | tions pouvant     |
|                                                                                   | a vou e consentement   | and here a        |
|                                                                                   |                        |                   |
| Sites Importer                                                                    | Avancé                 | Par défaut        |
| Englagement                                                                       |                        |                   |
| - Ne izmais autorizer les sites Web à                                             | -                      |                   |
| demander votre emplacement physique                                               | E                      | Effacer les sites |
| Bloqueur de fenêtres contextuelles                                                |                        |                   |
| Activer le bloqueur de fenêtres contextuelles                                     |                        | Paramètres        |
| -                                                                                 | 6                      |                   |
|                                                                                   |                        |                   |
| Désactiver les barres d'outils et les extensions los                              | rs du démarrage de la  |                   |
| navigation in Frivate                                                             |                        |                   |
|                                                                                   |                        |                   |
|                                                                                   |                        |                   |

2. Dans la fenêtre qui s'ouvre, rendez-vous dans l'onglet « **Confidentialité** », puis décochez la case « **Activer le bloquer de fenêtres publicitaires intempestives** ».

3. Faites « **Appliquer** », puis « **Ok** ».

Astuce : Au lieu de désactiver le bloqueur de fenêtre, vous pouvez seulement autoriser notre site. Pour cela, cliquez sur le bouton « Paramètres » et ajoutez l'adresse du site Internet à autoriser : http://www.mairie-islejourdain.com

Astuce : pour connaître la version de votre navigateur, appuyez sur la touche « Alt » à gauche sur votre clavier.

Dans le menu qui apparaît, rendez-vous dans le menu «?», puis « à propos »

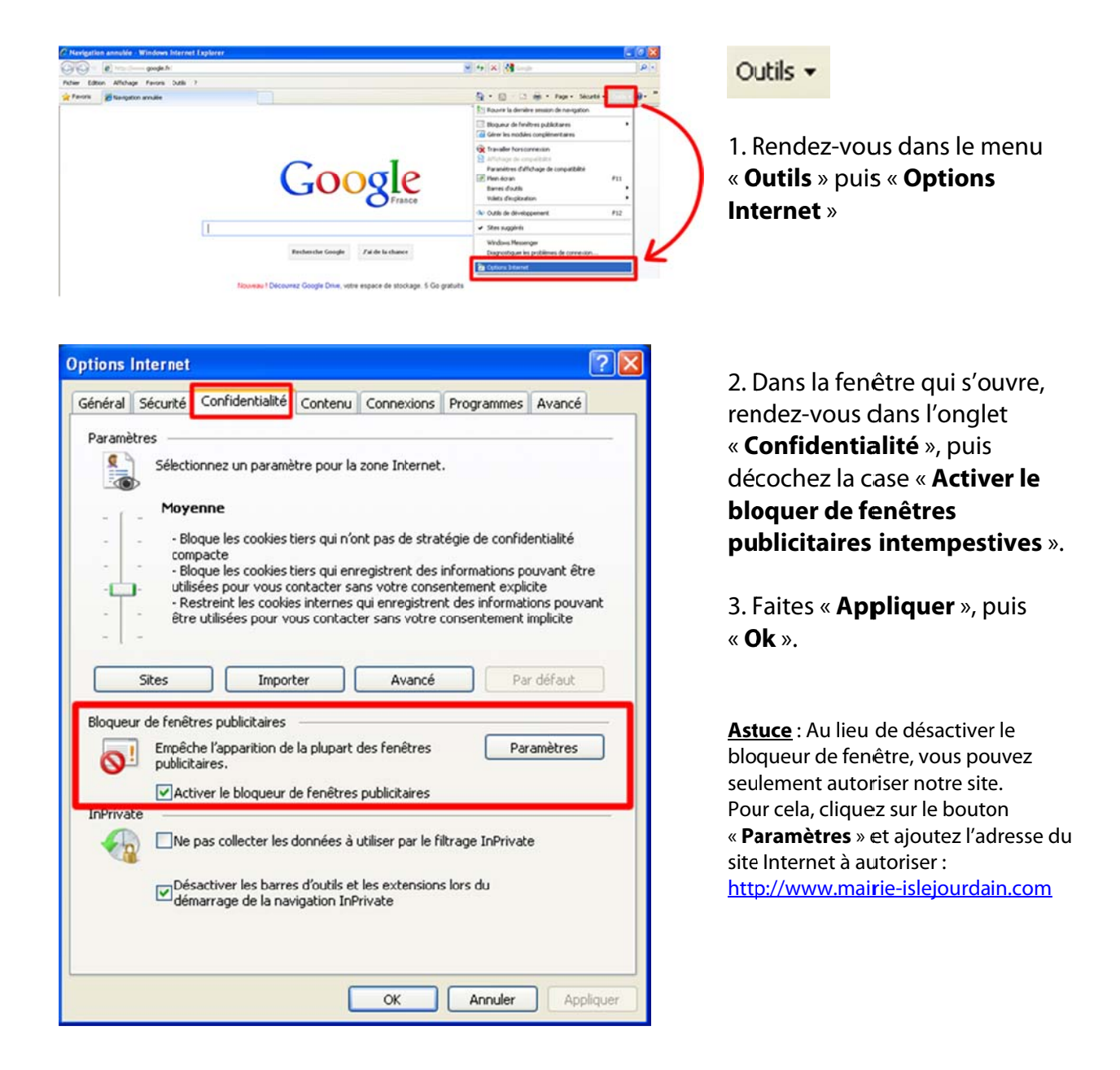

Astuce : pour connaître la version de votre navigateur, appuyez sur la touche « Alt » à gauche sur votre

clavier.

Dans le menu qui apparaît, rendez-vous dans le menu «?», puis « à propos »

| 🖉 Google - Windown Internet Explorer                               |                                                                                                    |                             |
|--------------------------------------------------------------------|----------------------------------------------------------------------------------------------------|-----------------------------|
| COC - Martin Brock M                                               | 9 (4) (X) (maps) (P) (1)                                                                                         | Could-                      |
| Fuher Editori Alfahage Favora Outla 7                              | and the second second second second second second second second second second second second second second second |                             |
| 🛊 🔅 付 Gauge                                                        | 9 · 0 · + · 2/w 0 · · ·                                                                                          |                             |
| Recherche Inson Mos Play YouTube Actualitie Great Documents Plus - | Signifier Petrogue de nevigator                                                                                  |                             |
|                                                                    | Bogaur de fandres públicares interpentives  Para anti-haningsmags Garrie en ocubes compliamentares               |                             |
| Google                                                             | Travaller hav convexion<br>Writelan Lipdate<br>Piece Asyn<br># Bart do normal                                    | 1. Rendez-vous dans le menu |
|                                                                    | Windows Researcher                                                                                               | « Outils » puis « Options   |
|                                                                    | Catara Internat                                                                                                  | Internet »                  |
| Recherche Google Jai de la chance                                  |                                                                                                    | Internet »                  |
|                                                                    |                                                                                                    |                             |

| ptions                                               | Internet                                                                                                    |                                                                                                    |                                                                                                    |                                                                                                    |                                                                                                  | ? 🛛                                                                                  |
|------------------------------------------------------|----------------------------------------------------------------------------------------------------|----------------------------------------------------------------------------------------------------|----------------------------------------------------------------------------------------------------|----------------------------------------------------------------------------------------------------|--------------------------------------------------------------------------------------------------|--------------------------------------------------------------------------------------|
| Général                                              | Sécurité                                                                                                    | Confidentialité                                                                                                    | Contenu                                                                                                    | Connexions                                                                                                    | Programmes                                                                                       | Avancés                                                                              |
| Paramè<br>Si angle<br>Bloqueu<br>Si angle<br>Bloqueu | stres<br>Sélecti<br>- Blc<br>com<br>- Blc<br>- Blc | onnez un paramè<br>enne<br>oque les cookies t<br>pacte<br>oque les cookies t<br>sées pour vous co<br>istreint les cookie<br>e utilisées pour vo<br>istreint les cookie<br>utilisées pour vo<br>istreint les cookie<br>utilisées pour vo<br>istreint les cookies<br>utilisées pour vo<br>istreint les cookies t<br>inter les publicitaires in<br>he l'apparition de<br>aires intempestiv<br>iver le bloqueur d | tre pour la<br>iers qui n'o<br>iers qui eni<br>ontacter sa<br>s internes i<br>us contact<br>ius contact<br>ius | zone Internet<br>nt pas de stra<br>registrent des<br>ns votre cons-<br>qui enregistrer<br>er sans votre<br>Avancé<br>es<br>des fenêtres<br>publicitaires ir | tégie de confid<br>informations pi<br>entement expli<br>nt des informat<br>consentement<br>Par d | entialité<br>ouvant être<br>cite<br>ions pouvant<br>implicite<br>éfaut<br>Paramètres |
|                                                      |                                                                                                    |                                                                                                    |                                                                                                    |                                                                                                    |                                                                                                  |                                                                                      |
|                                                      |                                                                                                    |                                                                                                    | (                                                                                                    | ОК                                                                                                    | Annuler                                                                                          | Appliquer                                                                            |

2. Dans la fenêtre qui s'ouvre, rendez-vous dans l'onglet « **Confidentialité** », puis décochez la case « **Activer le bloquer de fenêtres publicitaires intempestives** ».

3. Faites « **Appliquer** », puis « **Ok** ».

Astuce : Au lieu de désactiver le bloqueur de fenêtre, vous pouvez seulement autoriser notre site. Pour cela, cliquez sur le bouton « Paramètres » et ajoutez l'adresse du site Internet à autoriser : http://www.mairie-islejourdain.com

Astuce : pour connaître la version de votre navigateur, rendez-vous dans le menu « ? », puis « à propos »

| Google - Microsoft Internet Explorer         Point Editor Affchage Ferrors       Octors         Image: State internet Explorer       Discontrative internet internet internet internet internet internet.         Image: Internet Explorer       Discontrative internet internet internet.         Recherche Image: Video Mar.       Vindows Update         Internet Explorer       Octors Internet.         Internet Explorer       Octors Internet.         Internet Explorer       Octors Internet.         Internet Explorer       Octors Internet.                                                                                                    | 1. Rendez-vous dans le menu<br>« <b>Outils</b> » puis « <b>Options Internet</b> »                                                                                                    |
|----------------------------------------------------------------------------------------------------|----------------------------------------------------------------------------------------------------|
| Recherche Google Jai de la chance<br>Nouveau I Découvrez Google Drive, votre espace de stockage. 5 Go gra<br>Solutions publicitaires Solutions d'entreprise Google+ À propos de Google Com in E<br>e 2012 - Condomtaté et conditions d'étation                                                                                                    |                                                                                                    |
| Options Internet       Image: Confidentialité       Contenu       Connexions       Programmes       Avancé         Général       Sécurité       Confidentialité       Contenu       Connexions       Programmes       Avancé         Paramères       Image: Confidentialité       Déplacez le curseur afin de sélectionner un paramètre de confidentialité pour le zone Internet.       Image: Confidentialité       Image: Confidentialité       Contenu       Contenu       Conte | <ul> <li>2. Dans la fenêtre qui s'ouvre, rendez-vous dans l'onglet</li> <li>« Confidentialité », puis décochez la case « Bloquez les fenêtres publicitaires intempestives ».</li> <li>3. Faites « Appliquer », puis « Ok ».</li> </ul>                      |
| Sites       Importer       Avancé       Par défaut         Bloqueur de fenêtres publicitaires intempestives       Empêche l'apparition de la plupart des fenêtres publicitaires intempestives.         Importer es fenêtres publicitaires intempestives       Paramètres         OK       Annuler       Appliquer                                                                                                    | Astuce : Au lieu de désactiver le bloqueur<br>de fenêtre, vous pouvez seulement<br>autoriser notre site.<br>Pour cela, cliquez sur le bouton<br>« Paramètres » et ajoutez l'adresse du site<br>Internet à autoriser :<br>http://www.mairie-islejourdain.com |

#### Firefox - Ancienne version (3)

Astuce : pour connaître la version de votre navigateur, rendez-vous dans le menu « ? », puis « à propos »

| Eichier Édition Affichage Historique | Marque-pages | Qutils 1                                                  | 75                 |                             |
|--------------------------------------|--------------|-----------------------------------------------------------|--------------------|-----------------------------|
| < D - C X 🔶 📶                        | http://w     | Reghercher sur le Web Ctrl+K                              |                    | 1. Rendez-vous dans le      |
| Google                               | 8            | <u>T</u> éléchargements Ctrl+J<br>Modulgs complémentaires |                    | menu « <b>Outils</b> » puis |
| +Vous Recherche Images               | Maps Pl      | Console d'erreurs Ctrl+Maj+J<br>Informations sur la page  | Documents Agenda P | « Options »                 |
|                                      |              | Effacer mes traces Ctrl+Maj+Suppr                         |                    |                             |
|                                      |              |                                                           |                    |                             |

| ions       |                       |              |                 |            |          |         | 2          |
|------------|-----------------------|--------------|-----------------|------------|----------|---------|------------|
|            |                       |              |                 | 6          | 9        | Ö       |            |
| iénéral    | Onglets               | Contenu      | Applications    | Vie privée | Sécurité | Avancé  |            |
| Read       | ver lec fenê          | trec popula  |                 |            |          |         | Eventions  |
|            |                       | ares popup   | numer           |            |          | _       | Exceptions |
|            | ger ies imai          | yes automati | quemenc         |            |          |         | Exceptions |
| Activ      | /er Java <u>S</u> cri | pt           |                 |            |          |         | Avancé     |
| Activ      | /er ]ava              |              |                 |            |          |         |            |
| Polices el | couleurs -            |              |                 |            |          |         |            |
| Police pa  | r défaut :            | Times New P  | Roman           | 6          | <u> </u> | 16 💌    | Avancé     |
|            |                       |              |                 |            |          |         | Couleurs   |
| Langues    | _                     |              |                 |            |          |         |            |
| Choix de   | la langue p           | référée pour | l'affichage des | nages      |          |         | Choisir    |
|            | a langao p            | icicico pou  | ramenage aco    | pagas      |          |         | Crigon     |
|            |                       |              |                 |            |          |         |            |
|            |                       |              |                 |            |          |         |            |
|            |                       |              |                 |            | OK       | Annuler | Aide       |
|            |                       |              |                 |            |          | ALLING  |            |
|            |                       |              |                 |            |          |         |            |

2. Dans la fenêtre qui s'ouvre, rendez-vous dans l'onglet « **Contenu** », puis décochez la case « **Bloquez les fenêtres popup** ».

3. Faites « **Ok** » pour terminer

Astuce : Au lieu de désactiver le bloqueur de fenêtre, vous pouvez seulement autoriser notre site. Pour cela, cliquez sur le bouton « Exceptions » et ajoutez l'adresse du site Internet à autoriser : http://www.mairieislejourdain.com

# Firefox - Dernière version (13)

Astuce : pour connaître la version de votre navigateur, rendez-vous dans le menu « **FIREFOX** », puis placer votre souris sur le menu « **Aide** », dans le sous-menu qui s'ouvre, cliquez sur « **à propos de Firefox** »

|   | Nouvel onglet                                               | ۲ | 龠 | Marque pages                                                                              |   | the second second second second second second second second second second second second second second second se |
|---|-------------------------------------------------------------|---|---|-------------------------------------------------------------------------------------------|---|----------------------------------------------------------------------------------------------------|
| 1 | Edition Provide the Rechercher dans la page                 | * | * | Historique<br>Téléchargement<br>Modules complémentaires                                   | Ì |                                                                                                    |
|   | Enregistrersous<br>Envoyer un lien vers la page<br>Imprimer |   | Ĉ | Options<br>Aide                                                                           | • | Options<br>de menus                                                                                             |
|   | Développement Web                                           | ۲ |   |                                                                                           |   | Barre personnelle<br>Barre des modules Ctri+/                                                                   |
| 8 | ConfigurerSync<br>Quitter                                   |   |   |                                                                                           |   | ✓ Barre des onglets au-dessus<br>Personnaliser les barres d'outils                                              |
|   |                                                             |   |   | <ul> <li>Services Maine</li> <li>Conseil municipal</li> <li>Bulletin municipal</li> </ul> |   | YUS UEITUI EITES                                                                                                |
|   |                                                             |   |   | VOS DÉMARCHES<br>Paiements en Igne                                                        |   | ma facture d'eau         ma facture           Afin de pouvoir règler en ligne votre facture                     |

1. Rendez-vous dans le menu « **Firefox** » (en haut à gauche de votre navigateur) puis sur « **Options** », et à nouveau sur « **Options** »

| Bloqu     | uer les fenêt | tres popup   |                   |       |      |             | Exceptions       |
|-----------|---------------|--------------|-------------------|-------|------|-------------|------------------|
| Char      | ger les imag  | ges automati | quement           |       |      |             | Exceptions       |
| Activ     | er JavaScrip  | t            |                   |       |      |             | Ava <u>n</u> cé  |
| olices et | couleurs      |              |                   |       |      | -           |                  |
| Police pa | défaut :      | Times New    | Roman             |       | • Ia | aille: 16 🕶 | Avancé           |
|           |               |              |                   |       |      |             | <u>C</u> ouleurs |
| angues    |               |              |                   |       |      |             |                  |
| Choix de  | la langue p   | référée pour | l'affichage des p | pages |      |             | Ch <u>o</u> isir |
|           |               |              |                   |       |      |             |                  |
|           |               |              |                   |       |      |             |                  |

2. Dans la fenêtre qui s'ouvre, rendez-vous dans l'onglet « **Contenu** », puis décochez la case « **Bloquez les fenêtres popup** ».

3. Faites « **Ok** » pour terminer

**Astuce** : Au lieu de désactiver le bloqueur de fenêtre, vous pouvez seulement autoriser notre site. Pour cela, cliquez sur le bouton « **Exceptions** » et ajoutez l'adresse du site Internet à autoriser : http://www.mairie-islejourdain.com

## **Google Chrome**

Astuce : pour connaître la version de votre navigateur, cliquez sur l'icône tout à droite en forme de « **clé à molette** », puis cliquez sur « **à propos de Google Chrome** ». La mise à jour de ce navigateur est automatique.

| ervice Mairie L'ide jourde 🗵                                                                                                    |                                                                                                    | Lois A                                                                                                    |
|----------------------------------------------------------------------------------------------------|----------------------------------------------------------------------------------------------------|----------------------------------------------------------------------------------------------------|
| C ff O www.mai                                                                                                    | rie-islejourdain.com/1r/paie                                                                                                    | ments-factures-eau.aup 🛛 😭 🔯 🚨 🙎 🔍 🔪                                                                                                    |
| ogle 📲 Images 👔 Google                                                                                                    | e Maps 👔 Traductions 👔                                                                                                    | Nouvel onglet                                                                                                    |
|                                                                                                    |                                                                                                    | Nouvelle fenêtre Col-11                                                                                                    |
|                                                                                                    | Diche                                                                                                    | Nouvelle fenêtre de navigation privée Chi+3.0j+16                                                                                                    |
| 11-10-                                                                                                    |                                                                                                    | False Comp Comp Comp                                                                                                    |
| 1515 .                                                                                                    | ers en                                                                                                    | Edition Copier Coller                                                                                                    |
| 1                                                                                                    | A CONTRACTOR OF A CONTRACTOR OF A CONTRACTOR OF A CONTRACTOR OF A CONTRACTOR OF A CONTRACTOR A CONTRACTOR A | 200m - 100 % - Cd                                                                                                    |
| and another                                                                                                    | the second second second second second second second second second second second second second second second se                                                                                                    | Enregistrer la page sous                                                                                                    |
| Cactualité                                                                                                    |                                                                                                    | Imprimer Co-P                                                                                                    |
| MUNICIPALE                                                                                                    | Voc dámarch                                                                                                    | Outils *                                                                                                    |
| arvices Maine                                                                                                    | VUS UCITIOI LI                                                                                                    | Historique DIGH                                                                                                    |
| uleta municipal                                                                                                    |                                                                                                    | Téléchargements (0//-)                                                                                                    |
| DÉMARCHES                                                                                                    | ma facture d'eau                                                                                                    | Connecté en tant que stephane.bravi@gmail.com                                                                                                    |
| PATIEN A PRIME CON                                                                                                    | formulaire ci-dessous, pu                                                                                                    | Paramètres                                                                                                    |
| settation                                                                                                    | Têchange de données avec le                                                                                                    | A propos de Google Chrome                                                                                                    |
| lucation                                                                                                    |                                                                                                    | Articher les pages en amère-pran (it)<br>Airle                                                                                                    |
| rmaltés administratives                                                                                                    | Informations de fact                                                                                                    | Durine                                                                                                    |
| CHES SORI ICS                                                                                                    | Numéro de facture :                                                                                                    | O                                                                                                    |
| insuitation                                                                                                    | annia                                                                                                    |                                                                                                    |
| Google Chiome n'est                                                                                                    | pas votre navigateur par o                                                                                                    | léfaut.                                                                                                    |
| ficher les paramètres a                                                                                                    | wancés                                                                                                    |                                                                                                    |
| Paramètes de cont<br>Google Chrome utilis<br>vosibilité de désactiv<br>Utiliserun service<br>Utiliserun service<br>Prédireles actions<br>Activer la protecti | enu<br>Effacer les donn<br>e partois des services Web<br>er ces services. <u>En savoir pr</u><br>Web pour résoudre les en<br>de prédiction afin de com<br>s du réseau pour améliore<br>on contre le phishing et la<br>normerer les statistiques                                                                                                    | sées de navigation<br>pour améliorer votre confort de navigation. Vous avez la<br><u>bus</u><br>reurs de navigation<br>spléter les recherches et les URL saisies dans la barre d'adresse<br>r les performances de chargement des pages<br>es logiciels malveillants<br>("Dificielion et les reconstruct d'arresse à Googte |
| Tout bloqu<br>Girer les exce<br>Désetiver les p                                                                                                    | er<br>ptions<br>Jug-ins individuels                                                                                                    |                                                                                                    |
| Fenêtres pop-up                                                                                                    | 5                                                                                                    |                                                                                                    |
| Autoriser to                                                                                                    | ous les sites à afficher des fe                                                                                                    | anêtres pop-up                                                                                                    |
| Interdire à t                                                                                                    | ous les sites d'afficher des                                                                                                    | fenétres pop-up (recommandé)                                                                                                    |
| Gérer les euro                                                                                                    | ptions                                                                                                    |                                                                                                    |
| Sere ies exce                                                                                                    | and the second second se                                                                                                    |                                                                                                    |
| Localisation                                                                                                    |                                                                                                    |                                                                                                    |
| Localisation                                                                                                    |                                                                                                    |                                                                                                    |
| Autoriser to                                                                                                    | the other barries                                                                                                    | Bar alasarahinta                                                                                                    |
|                                                                                                    | ius les sites à suivre ma por                                                                                                    | iition géographique                                                                                                    |
| Me demani                                                                                                    | ous les sites à suivre ma por<br>der lorsqu'un site tente de s                                                                                                    | uition géographique<br>uiuvre ma position géographique (recommandé)                                                                                                    |
| <ul> <li>Me demani</li> <li>Interdire à t</li> </ul>                                                                                                    | ous les sites à suivre ma por<br>der lorsqu'un site tente de s<br>jous les sites de suivre ma p                                                                                                    | sition géographique<br>usive ma position géographique (recommande)<br>iosition géographique                                                                                                    |
| Fenêtres pop-up<br>Autoriser to<br>interdire à t<br>Gérer les exce<br>Localisation<br>Autoriser to                                                           | )<br>sus les sites à afficher des fo<br>sous les sites d'afficher des<br>ptions                                                                                                    | inêtres pop-up<br>fenêtres pop-up (recommandé)                                                                                                    |

1. Cliquez sur l'icône en forme de « **clé à molette** » (en haut à droite de votre navigateur) puis sur « **Paramètres** »

2. Tout en bas, cliquez sur « Afficher les paramètres avancés »

3. Dans « Confidentialité », cliquez sur le bouton « **Paramètres de contenu…** »

4. Dans « Fenêtres pop-up », cochez la case « **Autoriser tous les sites à afficher des fenêtres pop-up** »

**Astuce** : Au lieu de désactiver le bloqueur de fenêtre, vous pouvez seulement autoriser notre site. Pour cela, cliquez sur le bouton « **Gérer les exceptions** » et ajoutez l'adresse du site Internet à autoriser : <u>http://www.mairie-islejourdain.com</u>